| 🭊 UI 4.4 - Illinois State University Datatel - [spchins / p     | roduction] - Windows Internet Explorer           |                                | -OX                    |
|-----------------------------------------------------------------|--------------------------------------------------|--------------------------------|------------------------|
| VOUM: Voucher Maintenance - Search                              | SEARCH RESULTS                                   | NAVIGATION                     | CLogout                |
| ILLINOIS STATE<br>UNIVERSITY<br>Stouds' first public university |                                                  | No Active Context              | 6600                   |
| File Options Help Re-s Caded Open                               | -) ( / Sove ) ( // Sove All ) ( X Car            | icel ) ( 🔉 Cancel All ) (+ + ) | 000                    |
| VOUM - Voucher Maintenance                                      | Salaat Maamania VOUM                             |                                |                        |
| Voucher ID :                                                    | To create a voucher, type "a" to add             | a voucher in Datatel           |                        |
| Status Date :                                                   | To call up a previously created vouc<br>number** | her, type the voucher          |                        |
| Status :                                                        |                                                  |                                | **If you have          |
| Voucher Date                                                    |                                                  | Invoice Number                 | invoice to the         |
| PO Number                                                       | B                                                | Invoice Date                   | you may not change     |
| Maintenance Date                                                |                                                  | Invoice Totals                 | entering the voucher # |
|                                                                 |                                                  |                                |                        |
| Vendor ID                                                       |                                                  |                                |                        |
| Name 1                                                          | Voucher LookUp or (A)dd                          | +                              |                        |
| Address 1                                                       |                                                  |                                |                        |
| CSZ                                                             | OK Cancel                                        | ) (Finish) (Help)              |                        |
| Country                                                         |                                                  | Currency                       |                        |
| Terms                                                           |                                                  | Cash Discount                  |                        |
| Due Date                                                        |                                                  | Check Group                    |                        |
| Take Discount                                                   |                                                  | Rcr Voucher                    |                        |
|                                                                 |                                                  |                                |                        |
| Approvals 1                                                     | Eq                                               | Voucher Done                   |                        |
| Comments 1                                                      | B                                                | Reference No 1                 |                        |
| AP Type                                                         | 1                                                | Pay Voucher                    |                        |
| Line Items                                                      |                                                  | Assoc. Emps                    |                        |
|                                                                 |                                                  |                                |                        |
|                                                                 |                                                  |                                | <b>A</b> ()            |
|                                                                 |                                                  |                                |                        |
|                                                                 |                                                  |                                |                        |
|                                                                 |                                                  |                                |                        |
|                                                                 |                                                  |                                |                        |
|                                                                 |                                                  |                                |                        |
|                                                                 |                                                  |                                | 100% ×                 |

1

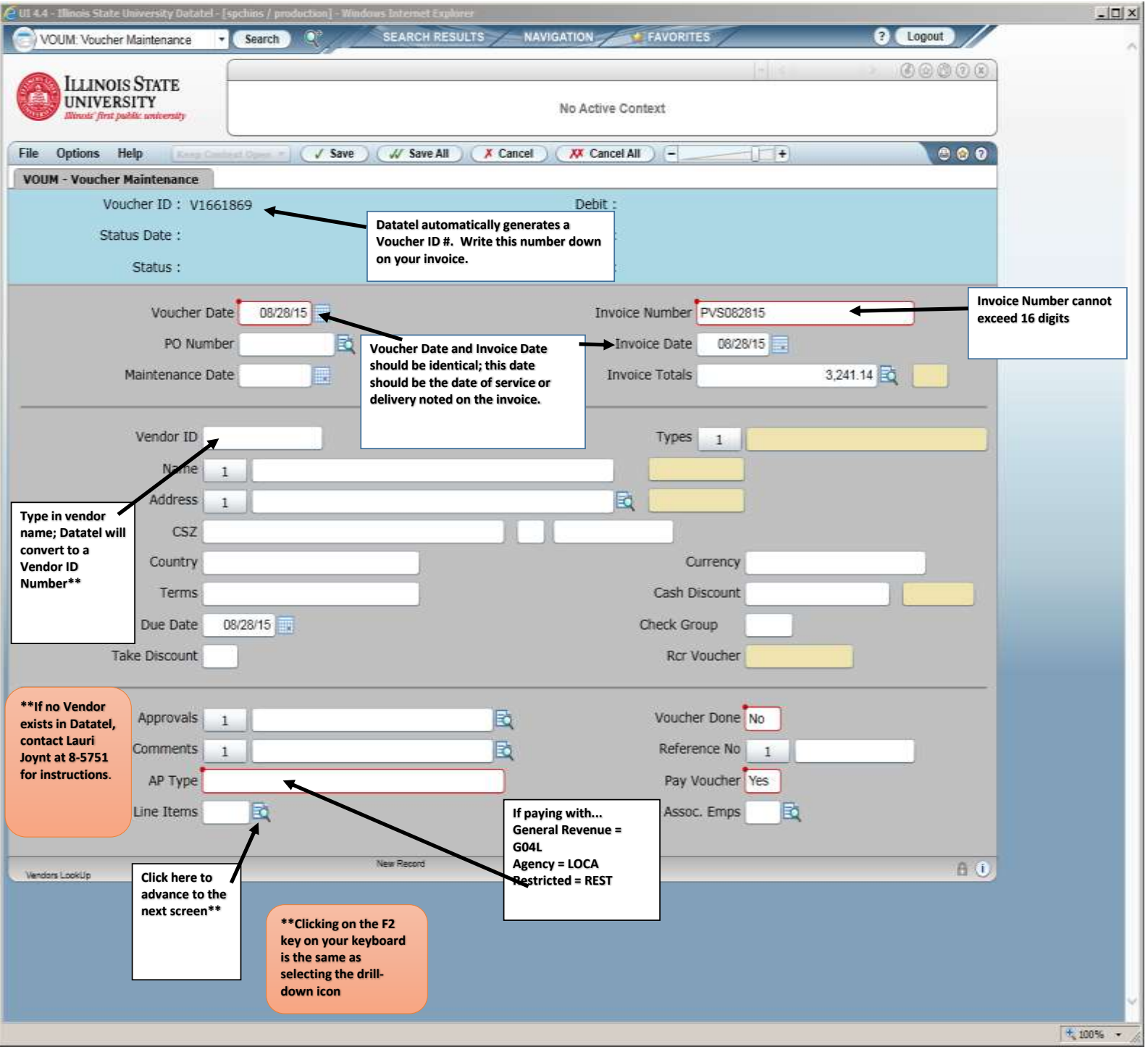

2

| 실 UI 4.4 - Illinois State University Datatel - [spchins / production] - Windo | ius Internet Explorer                  | ×                                     |
|-------------------------------------------------------------------------------|----------------------------------------|---------------------------------------|
| VOUM: Voucher Maintenance    Search                                           | SEARCH RESULTS NAVIGATION FAVORITES    | ? Logout                              |
| ILLINOIS STATE                                                                |                                        | 00000                                 |
| UNIVERSITY<br>Illinuit' first public university                               | No Active Context                      |                                       |
| File Options Help Resp Calibrat Open - 🗸 Save                                 | W Save All Cancel XX Cancel All - +    | 0 0 0                                 |
| VOUM - Voucher Maintenance VOIL - Voucher Item List                           | -74-                                   |                                       |
| Voucher ID : V1661869                                                         | Debit :                                |                                       |
| Status Date ;                                                                 | Credit :                               |                                       |
| Status :                                                                      | Net :                                  |                                       |
| Vendor 1 JP Morgan Chase Bank NA                                              | PO Number                              |                                       |
| Tax Incl No                                                                   | Rcr Voucher                            |                                       |
| Customs Inv No                                                                | Invoice Total                          | 100.00                                |
| Taxes                                                                         | Invoice Amount Calculated Amount       |                                       |
| 1                                                                             |                                        |                                       |
| 2                                                                             |                                        |                                       |
| Description                                                                   | Quantity Extended Price Invoice Number | Tax                                   |
|                                                                               |                                        |                                       |
| 2 2                                                                           |                                        |                                       |
| 3 2                                                                           |                                        |                                       |
| 4 2                                                                           |                                        |                                       |
| 5 E Click here to advance to the                                              | next                                   |                                       |
| 6 Eq. screen                                                                  |                                        |                                       |
| 7 2                                                                           |                                        |                                       |
| 8                                                                             |                                        |                                       |
| 9 🖪                                                                           |                                        |                                       |
|                                                                               | Item Total 0.00                        |                                       |
| Controller Line Items                                                         | New Record No Values                   |                                       |
|                                                                               |                                        |                                       |
|                                                                               |                                        |                                       |
|                                                                               |                                        |                                       |
|                                                                               |                                        |                                       |
|                                                                               |                                        | · · · · · · · · · · · · · · · · · · · |
|                                                                               |                                        | 1, 100% -                             |

| UI 4.4 - Elinois State University Datatel - [spchins / production] - Windows Enternet Explorer                                                                                                    |                                                                                         |          |
|----------------------------------------------------------------------------------------------------|-----------------------------------------------------------------------------------------|----------|
| VOUM: Voucher Maintenance    Search   Search   S | AVIGATION ? Logout                                                                      |          |
| Illinois State                                                                                                    |                                                                                         |          |
| UNIVERSITY<br>Ellinois' first public university                                                                                                    | No Active Context                                                                       |          |
| File Options Help Readed Spece V Save / V Save All X Cancel                                                                                                    | ) ( 🗰 Cancel All ) ( + ) 🕚 🕲 🥹                                                          |          |
| VOUM - Voucher Maintenance VOIL - Voucher Item List VOUD - Voucher Item Maintena                                                                                                    | ance                                                                                    |          |
| Voucher ID : V1661869                                                                                                    | Debit : 0.00                                                                            |          |
| Voucher Date: 08/28/15                                                                                                    | Credit : 0.00                                                                           |          |
| Status :                                                                                                    | Net: 0.00                                                                               |          |
| Vendor 1 JP Morgan Chase Bank NA                                                                                                    | 1st line ONLY of PO Number Click here and select                                        |          |
| Cmdty                                                                                                    | description will<br>print on the Rcr Voucher (S) single or (M)<br>multiple if items are | a        |
| Desc 1 Customer # 5478113                                                                                                    | remittance (along<br>with the Invoice # Qty Accepted fixed asset.                       |          |
| 2 Subscription Renewal                                                                                                    | on screen I).                                                                           |          |
| 3                                                                                                    | best information to Fixed Asset                                                         |          |
| Price 100.0000                                                                                                    | none exists, type Vendor Part                                                           |          |
| Quantity 1.000                                                                                                    | the purpose of the voucher payment. Form/Box/Loc •                                      |          |
| Unit of Issue EA Each                                                                                                    | Invoice No PVS082815                                                                    |          |
| Trade Disc Amt                                                                                                    | Any other Invoice Date 08/28/15                                                         |          |
| Trade Disc Pct                                                                                                    | for your records Comments 1                                                             |          |
| Cash Discount                                                                                                    | can be added here                                                                       |          |
| Extended Price 100.00                                                                                                    |                                                                                         |          |
| Tax Codes 1                                                                                                    |                                                                                         |          |
| GL Account No Percent                                                                                                    | Ouantity expense different object codes on the same                                     |          |
| 1                                                                                                    | voucher; you may NOT expense different                                                  |          |
| GL Amt                                                                                                    |                                                                                         |          |
| Proj ID                                                                                                    |                                                                                         |          |
|                                                                                                    | After entering your account                                                             |          |
| New Record                                                                                                    | number, click on the Save icon at<br>the top of the screen, or select F9                |          |
|                                                                                                    | on your keyboard.<br>Select Update at the pop up                                        |          |
|                                                                                                    | screen.                                                                                 |          |
|                                                                                                    |                                                                                         |          |
|                                                                                                    |                                                                                         |          |
|                                                                                                    |                                                                                         | 1. 100 M |

| e UI 4.4 - Illinois State University Datatel - [spchins / production] - Window | vs Internet Explorer  |                                                              |          |
|--------------------------------------------------------------------------------|-----------------------|--------------------------------------------------------------|----------|
| VOUM: Voucher Maintenance   Search   Q <sup>e</sup>                            | SEARCH RESULTS        |                                                              | ? Logout |
| ILLINOIS STATE                                                                 |                       | + <                                                          |          |
| UNIVERSITY<br>Illinois' first public university                                |                       | No Active Context                                            |          |
| File Options Help Keep Context Open 🔻 🗸 Save                                   | 🖌 Save All 🔪 🗶 Ca     | ancel XX Cancel All - +                                      | l 😢 😢 🕐  |
| VOUM - Voucher Maintenance VOIL - Voucher Item List VOU                        | D - Voucher Item Main | tenince                                                      |          |
| Voucher ID : V1661869                                                          |                       | Debit : 100.00                                               |          |
| Voucher Date: 08/28/15                                                         |                       | Credit : 0.00                                                |          |
| Status :                                                                       |                       | Net: 100.00                                                  |          |
| Vendor 1 JP Morgan Chase Bank NA                                               |                       | After selecting Save and Lindate, all fields will be saved a | and a    |
| Cmdty                                                                          |                       | new set of blank fields will be ready for entry. If you have | eno      |
| Desc 1                                                                         |                       | need to select the Cancel button above. This is also the o   | nly way  |
| 2                                                                              |                       | to exit this screen and return to the previous tab.          |          |
| 3                                                                              |                       |                                                              |          |
| Price                                                                          |                       |                                                              |          |
| Quantity                                                                       |                       |                                                              |          |
|                                                                                | _                     |                                                              |          |
| Trade Disc Amt                                                                 |                       |                                                              |          |
|                                                                                |                       | Comments 1                                                   |          |
|                                                                                |                       |                                                              |          |
|                                                                                |                       |                                                              |          |
|                                                                                |                       |                                                              |          |
|                                                                                |                       |                                                              |          |
| GL Account No                                                                  | Percent               | Quantity                                                     |          |
|                                                                                |                       |                                                              |          |
|                                                                                |                       |                                                              |          |
| Proj ID                                                                        |                       |                                                              |          |
| Commedity Codes Laski la                                                       |                       |                                                              | A (1)    |
| Commonly Codes Lookup                                                          |                       |                                                              |          |
|                                                                                |                       |                                                              |          |
|                                                                                |                       |                                                              |          |
|                                                                                |                       |                                                              |          |
|                                                                                |                       |                                                              |          |
|                                                                                |                       |                                                              | 🔍 100% 🔻 |

| of the runners state entretary entreter [spennis / presidenter] milde | ws Internet Explorer               |                   |      |
|-----------------------------------------------------------------------|------------------------------------|-------------------|------|
| VOUM: Voucher Maintenance r Search Q*                                 | SEARCH RESULTS NAVIGATION          | AVORITES ? Logout |      |
| ILLINOIS STATE<br>UNIVERSITY<br>Itlinois' first public university     | No Active Co                       | ntext             |      |
| File Options Hale                                                     | ( If Sound H) ( Y Connect All      |                   |      |
| VOUM - Voucher Maintenance   VOII - Voucher Item List   VO            | UD - Voucher Item Maintenance      |                   |      |
| Voucher ID : V1661869                                                 |                                    | Debit : 100.00    |      |
| Voucher Date: 08/28/15                                                |                                    | Credit : 0.00     |      |
| Status :                                                              |                                    | Net: 100.00       |      |
|                                                                       |                                    |                   |      |
| Vendor 1 JP Morgan Chase Bank NA                                      |                                    | PO Number         |      |
| Cmdty                                                                 |                                    | Rcr Voucher       |      |
| Desc 1                                                                |                                    | Qty Accepted      |      |
| 2                                                                     | E B                                |                   |      |
| 3                                                                     |                                    | Fixed Asset       |      |
| Price                                                                 | Cancel record or Return to editing | Vendor Part       |      |
| Quantity                                                              | <u>Cancel</u> <u>Return</u>        |                   |      |
| Trade Diss Amt                                                        |                                    |                   |      |
|                                                                       |                                    | Comments          |      |
|                                                                       |                                    |                   |      |
| Extended Price                                                        |                                    |                   |      |
|                                                                       |                                    | Select Cancel     |      |
|                                                                       |                                    |                   |      |
| GL Account No                                                         | Percent Quantity                   |                   |      |
| GLAmt                                                                 |                                    |                   |      |
| Proj ID                                                               |                                    |                   |      |
|                                                                       |                                    |                   |      |
|                                                                       |                                    | A 0               |      |
|                                                                       |                                    |                   |      |
|                                                                       |                                    |                   |      |
|                                                                       |                                    |                   |      |
|                                                                       |                                    |                   |      |
|                                                                       |                                    |                   | 100% |

| 1101111111                                                            |                                                                                                    |                         |                                                                                                    |
|-----------------------------------------------------------------------|----------------------------------------------------------------------------------------------------|-------------------------|----------------------------------------------------------------------------------------------------|
| VOUM: Voi                                                             | ucher Main <mark>t</mark> enance                                                                                                    | • Search Q*             | SEARCH RESULTSNAVIGATIONFAVORITES ? Logout                                                                                                    |
| ILLII                                                                 | NOIS STATE                                                                                                    |                         |                                                                                                    |
| UNIV<br>Illinois                                                      | VERSITY<br>first public university                                                                                                    |                         | No Active Context                                                                                                    |
| Options                                                               | s Help Kee                                                                                                    | Context Open *          | iave ) ( V Save All ) ( X Cancel All ) (+)                                                                                                    |
| UM - Vouch                                                            | her Maintenance                                                                                                    | VOIL - Voucher Item Lis | ist                                                                                                    |
| V                                                                     | /oucher ID : V1                                                                                                    | 561869                  | Debit : 100.00                                                                                                    |
| S                                                                     | tatus Date :                                                                                                    |                         | Datatel is now working our way back to the first tab.                                                                                                    |
|                                                                       | Status :                                                                                                    |                         | Select Save (or F9) And then select Update (or hit Enter)                                                                                                    |
|                                                                       | Vendor                                                                                                    | JP Morgan Chase Ban     | nk NA                                                                                                    |
|                                                                       | Tax Incl No                                                                                                    |                         |                                                                                                    |
|                                                                       | Customs Inv No                                                                                                    |                         | Invoice Total 100.00                                                                                                    |
| Ta                                                                    |                                                                                                    |                         |                                                                                                    |
| 10.                                                                   | xes                                                                                                    |                         | Toxoico Prount Calculated Amount                                                                                                    |
| 1                                                                     | xes                                                                                                    |                         | Toxoico Prount Calculated Amount                                                                                                    |
| 1                                                                     | xes                                                                                                    |                         | Update record, Cancel record or Return to editing                                                                                                    |
| 1<br>2                                                                | escription                                                                                                    |                         | Update Cancel Return Price Invoice Number Tax                                                                                                    |
| 1<br>2<br>De<br>1                                                     | xes<br>escription                                                                                                    | 5478113                 | Invoice Mount     Calculated Amount       Update record, Cancel record or Return to editing     Price       Update     Cancel       Return     Price       100.00     PVS082815                                                                                                    |
| 1 2 De 1 2                                                            | escription                                                                                                    | 5478113                 | Image: Concept Colouited Amount       Update record, Cancel record or Return to editing       Update       Cancel       Return       100.00       PVS082815                                                                                                    |
| 1                                                                     | escription<br>EQ Customer #<br>EQ _                                                                                                    | 5478113                 | Invoice Mount     Calculated mount       Update record, Cancel record or Return to editing     Price       Update     Cancel       Return     Price       100.00     PVS082815                                                                                                    |
| 1<br>2<br>1<br>2<br>3<br>4                                            | escription<br>로 Customer #<br>로<br>로<br>로                                                                                                    | 5478113                 | Toursice Mount       Calculated mount         Update record, Cancel record or Return to editing       Price       Invoice Number       Tax         Update       Cancel       Return       Price       Invoice Number       Tax         100.00       PVS082815       Invoice       Invoice                                                                                                    |
| 1                                                                     | escription<br>EQ Customer #<br>EQ _<br>EQ _<br>EQ _<br>EQ _<br>EQ _                                                                                                    | 5478113                 | Toursice Mount       Calculated Amount         Update record, Cancel record or Return to editing       Price       Invoice Number       Tax         100.00       PVS082815       10000       10000       10000       10000       10000       10000       10000       10000       10000       10000       10000       10000       10000       10000       10000       10000       10000       10000       10000       10000       10000       10000       10000       10000       10000       10000       10000       10000       10000       10000       10000       10000       10000       10000       10000       10000       10000       10000       10000       10000       10000       10000       10000       10000       10000       10000       10000       10000       10000       10000       10000       10000       10000       10000       10000       10000       10000       10000       10000       10000       10000       10000       10000       10000       10000       10000       10000       10000       10000       10000       10000       10000       10000       10000       10000       10000       10000       10000       10000       10000       10000       10000       10000                                                                                                    |
| 1                                                                     | escription<br>EQ Customer #<br>EQ _<br>EQ _<br>EQ _<br>EQ _<br>EQ _<br>EQ _<br>EQ _<br>EQ _<br>EQ _                                                                                                    | 5478113                 | Invoice Mnount       Calculated mount         Update record, Cancel record or Return to editing       Price       Invoice Number       Tax         100.00       PVS082815       Invoice Number       Tax         100.00       Invoice Number       Invoice Number       Invoice Number       Invoice Number         100.00       Invoice Number       Invoice Number       Invoice Number       Invoice Number       Invoice Number       Invoice Number         100.00       Invoice Number       Invoice Number       Invoice Number       Invoice Number       Invoice Number       Invoice Number         100.00       Invoice Number       Invoice Number |
| 1                                                                     | escription<br>EQ Customer #<br>EQ<br>EQ<br>EQ<br>EQ<br>EQ<br>EQ                                                                                                    | 5478113                 | Toursice Mount       Calculated Mount         Update record, Cancel record or Return to editing       Price       Invoice Number       Tax         1       1       1       1       1       1       1         1       1       1       1       1       1       1       1       1       1       1       1       1       1       1       1       1       1       1       1       1       1       1       1       1       1       1       1       1       1       1       1       1       1       1       1       1       1       1       1       1       1       1       1       1       1       1       1       1       1       1       1       1       1       1       1       1       1       1       1       1       1       1       1       1       1       1       1       1       1       1       1       1       1       1       1       1       1       1       1       1       1       1       1       1       1       1       1       1       1       1       1       1       1       1       1       1                                                                                                    |
| 1                                                                     | escription<br>EQ Customer #<br>EQ 0<br>EQ 0<br>EQ | 5478113                 | Invoice Mount     Update record, Cancel record or Return to editing     Invoice Number     Invoice Number                                                                                                    |
| 1 De<br>1 2 0<br>1 0<br>3 0<br>4 0<br>5 0<br>6 0<br>7 0<br>8 0<br>9 0 | escription           EQ         Customer #           EQ                                                                                                    | 5478113                 | Image: Concel record or Return to editing   Update   Cancel   Return   100.00   PVS082815                                                                                                    |
| 1 De<br>1 2 0<br>3 0<br>4 0<br>5 0<br>6 0<br>7 0<br>8 0<br>9 0        | xes           escription           EQ         Customer #           EQ                                                                                                    | 5478113                 | Invoice nount     Update record, Cancel record or Return to editing     Invoice Number   Tax   PVS082815     Invoice Number   PVS082815     Invoice Number     Invoice Number                                                                                                    |
| 1 De<br>1                                                             | xes  scription           EQ       Customer #         EQ                                                                                                    | 5478113                 | Touries trout       Calculated mount         Update record, Cancel record or Return to editing       Price       Invoice Number       Tax         1000       PVS082815       Invoice Number       Tax         1000       Invoice Number       Tax         1000       Invoice Number       Tax         1000       Invoice Number       Tax         Invoice Number       Invoice Number       Tax         Invoice Number       Invoice Number       Invoice Number         Invoice Number       Invoice Number       Invoice Number         Invoice Number       Invoice Number       Invoice Number         Invoice Number       Invoice Number       Invoice Number       Invoice Number         Invoice Number       Invoice Number       Invoice Number       Invoice Number       Invoice Number         Invoice Number       Invoice Number       Invoice Number       Invoice Number       Invoice Number       Invoice Number         Invoice Number       Invoice Number       Invoice Number       Invoice Number       Invoice Number       Invoice Number       Invoice Number         Invoice Number       Invoice Number       Invoice Number       Invoice Number       Invoice Number       Invoice Number       Invoice Number         Invoice Number                                                                                                    |

| VOUM: Voucher Maintenance       Search       SEARCH RESULTS       NAVIGATION       FAVORITES       Cogout         ILLINOIS STATE<br>UNIVERSITY<br>UNIVERSITY       ILLINOIS STATE<br>UNIVERSITY       ILLINOIS STATE<br>No Active Context       ILLINOIS STATE<br>(INTOXIC PRINT PRINT PRI                                                         |         |
|----------------------------------------------------------------------------------------------------|---------|
| ILLINOIS STATE<br>UNIVERSITY     No Active Context       File     Options       Help     Keep Context Open * Save       VOUM - Voucher Maintenance       Voucher ID : V1661869       Status Date :                                                                                                    |         |
| File       Options       Help       Keep Context Open *       ✓ Save       ✓ Save All       X Cancel All       -       +       Image: Context Open *       Image: Context Open *                                                                                                    |         |
| VOUM - Voucher Maintenance       Voucher ID: V1661869       Status Date :       Credit :                                                                                                    |         |
| Voucher ID:     V1661869     Debit:     100.00       Status Date :     Credit :     Credit :                                                                                                    |         |
| Status Date : Credit :                                                                                                    |         |
|                                                                                                    |         |
| Status : One final Save selection will bring up the                                                                                                    |         |
| Voucher Date     08/28/15       PO Number     Image: Comparison of the sector of the sector of the |         |
| Vendor ID 0007811                                                                                                    |         |
| Name 1 IP Morra                                                                                                    |         |
| Address 1 Commercial                                                                                                    |         |
|                                                                                                    |         |
|                                                                                                    |         |
|                                                                                                    |         |
|                                                                                                    |         |
| Due Date 09/14/15 Check Group                                                                                                    |         |
| Take Discount Rcr Voucher                                                                                                    |         |
|                                                                                                    |         |
|                                                                                                    |         |
|                                                                                                    |         |
|                                                                                                    |         |
|                                                                                                    |         |
| A ()                                                                                                    |         |
|                                                                                                    |         |
|                                                                                                    |         |
|                                                                                                    |         |
|                                                                                                    |         |
|                                                                                                    | ~       |
|                                                                                                    | 1% • // |

# Other Questions...

Online User's Manual can be found at:

http://accountingoffice.illinoisstate.edu/datatel/manual

More helpful Datatel information can also be found at the bottom page of this link:

http://accountingoffice.illinoisstate.edu/datatel

| Entering Purcha  | se Orders<br>Eric Boerngen<br>Mary Ellen Backlund | 8-7916<br>8-5031 |
|------------------|---------------------------------------------------|------------------|
| Office Max Char  | ges<br>Brianne Larke                              | 8-0626           |
| Entering Bank O  | ne Vouchers<br>Sue Fish                           | 8-3373           |
| Vendors in Data  | tel<br>Lauri Joynt                                | 8-5751           |
| Postage/Printing | g/Fleet/Facilities Charge<br>Erika Jones          | s<br>8-4540      |
| Running Reports  | s in Datatel<br>Steve Chinski                     | 8-5733           |